Fax: 91-0471-2324903 Tel: 0471-2328654

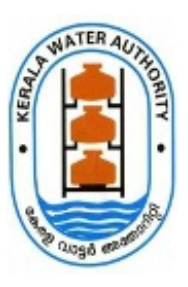

Website:http://www.kwa.kerala.gov.in

കേരള വാട്ടർ അതോറിറ്റി

ജലഭവൻ, വാട്ടർ അതോറിറ്റി ക്യാംപസ് വെള്ളയമ്പലം

നമ്പർ. 6730/E1/2020/കെ ഡബ്ല്യ എ

തീയതി: 17.01.2022

## <u>സർക്കുലർ</u>

വിഷയം:- കേരള ജല അതോറിറ്റി - ഭരണനിർവ്വഹണം - വ്യക്തിഗത കോൺഫിഡൻഷ്യൽ റിപ്പോർട്ട് ഓൺലൈനായി സമർപ്പിക്കുന്നത് സംബന്ധിച്ച്.

സൂചന :- 1. 13.09.2021 ലെ ഇതേ നമ്പർ സർക്കുലർ 2. 03.01.2022 ലെ ഇതേ നമ്പർ സർക്കുലർ

കേരള ജല അതോറിറ്റിയുടെ വകുപ്പ് തല പ്രൊമോഷൻ കമ്മിറ്റി മുൻപാകെ സമർപ്പിക്കേണ്ട വൃക്തിഗത കോൺഫിഡൻഷൃൽ റിപ്പോർട്ട് ധനകാര്യ ഐ ടി വിഭാഗം തയ്യാറാക്കിയിട്ടള്ള ജി-സ്പാർക്ക് ഡാറ്റാബേസ് സംവിധാനത്തിലേക്ക് മാറ്റന്നതിനുള്ള അധിഷ്ടിത ഓൺലൈൻ നടപടികൾ പ്പരോഗമിക്കുന്നവിവരം സൂചന 2 പ്രകാരം അറിയിച്ചിരുന്നു. അതിനാൽ കേരള ജല അതോറിറ്റിയിലെ സാങ്കേതിക വിഭാഗം ജീവനക്കാരായ അസിസ്റ്റന്റ് എൻജിനീയർ, അസിസ്റ്റന്റ് എക്സിക്യട്ടീവ് എൻജിനീയർ, എക്ലിക്യട്ടീവ് എൻജിനീയർ, സൂപ്രണ്ടിംഗ് എൻജിനീയർ, ചീഫ് എൻജിനീയർ എന്നിവരും മിനിസ്റ്റീരിയൽ/ അഡ്യിനിസ്ട്രേറ്റീവ് വിഭാഗം ജീവനക്കാരായ ജ്രനിയർ സൂപ്രണ്ട്, ലീഗൽ അസിസ്റ്റന്റ്, ഡിവിഷണൽ അക്കൗണ്ട്സ് ഓഫീസർ, സീനിയർ സൂപ്രണ്ട്/റവന്യ ഓഫീസർ, അക്കൗണ്ട്സ് ഓഫീസർ/അഡ്മിനിസ്ട്രേറ്റീവ് ഓഫീസർ, ഇന്റെർണൽ ആഡിറ്റർ, ഡെപ്യട്ടി അക്കൗണ്ട്സ് മാനേജർ, അക്കൗണ്ട്സ് മാനേജർ എന്നിവരും GSCORE വെബ്സൈറ്റിൽ 22.01.2022 ന മുമ്പായി ചുവടെ ചേർക്കും വിധം രജിസ്റ്റർ ചെയ്യേണ്ടതാണ്.

- 1. http://gscore.kerala.gov.in/ എന്ന വെബ് സൈറ്റിൽ സന്ദർശിച്ച് അതിൽ കാണുന്ന Register Now -ൽ ക്ലിക്ക് ചെയ്യുക
- 2. തുടർന്ന് Registration ൽ PEN, Date of Birth തുടങ്ങിയവ രേഖപ്പെടുത്തിയ ശേഷം CHECK ൽ ക്ലിക്ക് ചെയ്യുക വിശദാംശങ്ങൾ GSPARK - ൽ നിന്ന് update ആകുന്നതാണ്.
- 3. വിശദാംശങ്ങൾ കൃത്യമാണെങ്കിൽ തുടർന്ന് മൊബൈൽ നമ്പർ, ഇ-മെയിൽ ഐ ഡി, Parent

Department എന്നിവ രേഖപ്പെടുത്തിയ ശേഷം Register ബട്ടൺ ക്ലിക്ക് ചെയ്യക.

- 4. ഹെഡ് ഓഫീസിൽ നിന്ന് പ്രസ്തുത Registration Request ന് അംഗീകാരം നൽകുമ്പോൾ രജിസ്റ്റർ ചെയ്ത മൊബൈൽ നമ്പറിലേക്ക് Username, Password എന്നിവ SMS ആയി ലഭ്യമാക്കുന്നതാണ്.
- പ്രസ്തുത Username, Password എന്നിവ ഉപയോഗിച്ച് http://gscore.kerala.gov.in/ എന്ന വെബ് സൈറ്റിൽ ലോഗിൻ ചെയ്യാവുന്നതാണ്. തുടർന്ന് ആദ്യപടിയായി ഓരോ ജീവനക്കാരനും പ്രൊഫൈലിൽ ഫോട്ടോ ഉൾപ്പെടുത്തേണ്ടതാണ്.
- ഒാൺലൈനായി കോൺഫിഡൻഷൃൽ റിപ്പോർട്ട് സമർപ്പിക്കുന്നതിനുള്ള കൂടുതൽ വിവരങ്ങൾ യഥാസമയം അറിയിക്കുന്നതാണ്.

വെങ്കടേസപതി എസ്., ഐ .എ .എസ്. മാനേജിംഗ് ഡയറക്ടർ

സ്വീകർത്താവ്

എല്ലാ ജീവനക്കാർക്കം

## ഉള്ളടക്കം

User Manual

പകർപ്പ്:-

1. എല്ലാ ഓഫീസ് മേധാവികൾക്കം

2. PA to MD / PA to TM / PA to AM / CA to CE(HRD&GL) / CA to FM&CAO / CA to DCE(GL)

/ CA to SR AO / AO(Admn&Est) / JS (admn) / JS (accounts) / File / SF

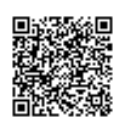

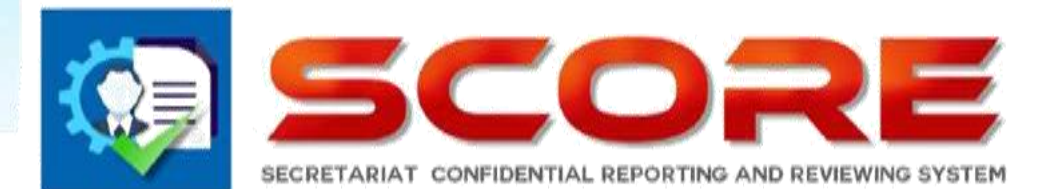

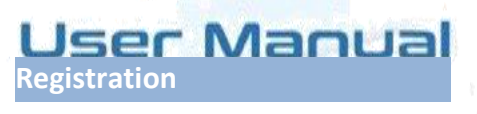

SECRETARIAT CONFIDENTIAL REPORTING AND REVIEWING SYSTEM

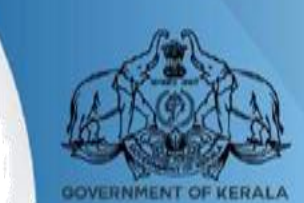

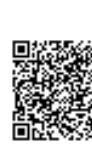

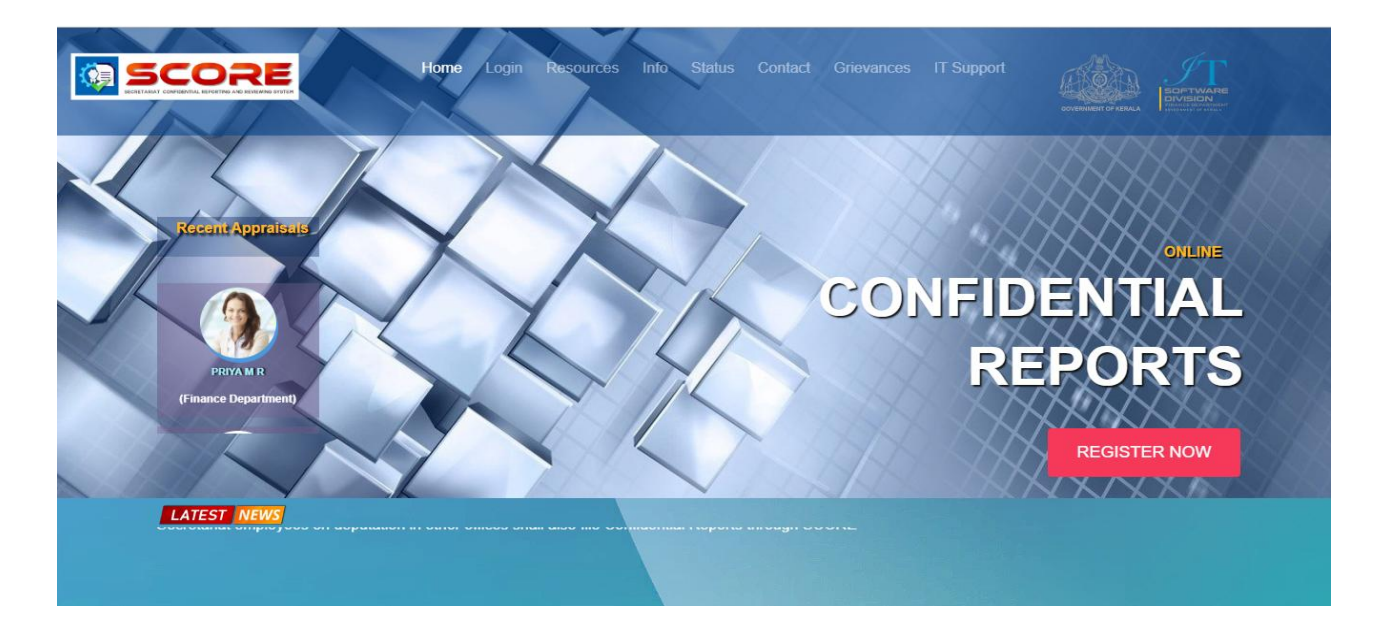

ഓൺലൈൻ ആയി കോണ്ഫിഡന്റിൽ റിപ്പോർട്ട് www.score.kerala.gov.in ലൂടെ സമർപ്പിക്കാവുന്നതാണ് .

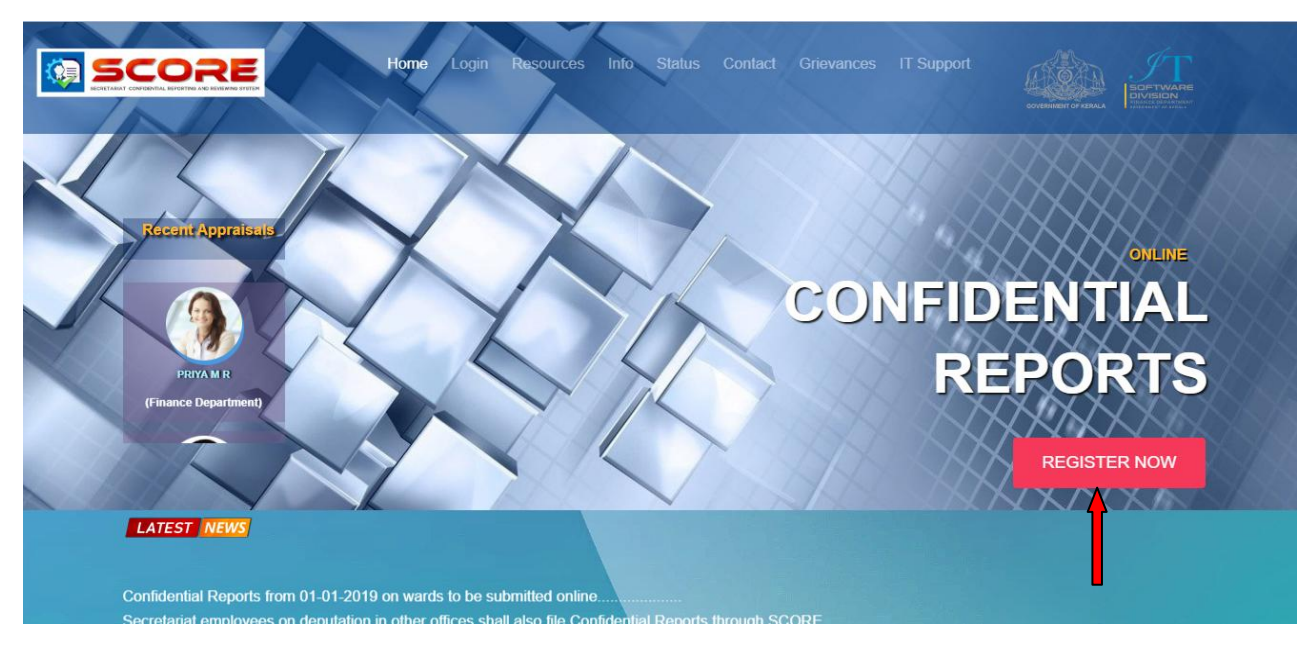

<u>ഓൺലൈൻ ആയി Confidential Report സമർപ്പിക്കേണ്ട രീതി .</u>

ഇപ്പോൾ കാണുന്ന www.score.kerala.gov.in പോർട്ടലിൽ രജിസ്റ്റർ ചെയ്യുന്നതിനായി REGISTER NOW –ൽ ക്ലിക്ക് ചെയ്യുക.

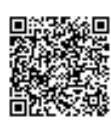

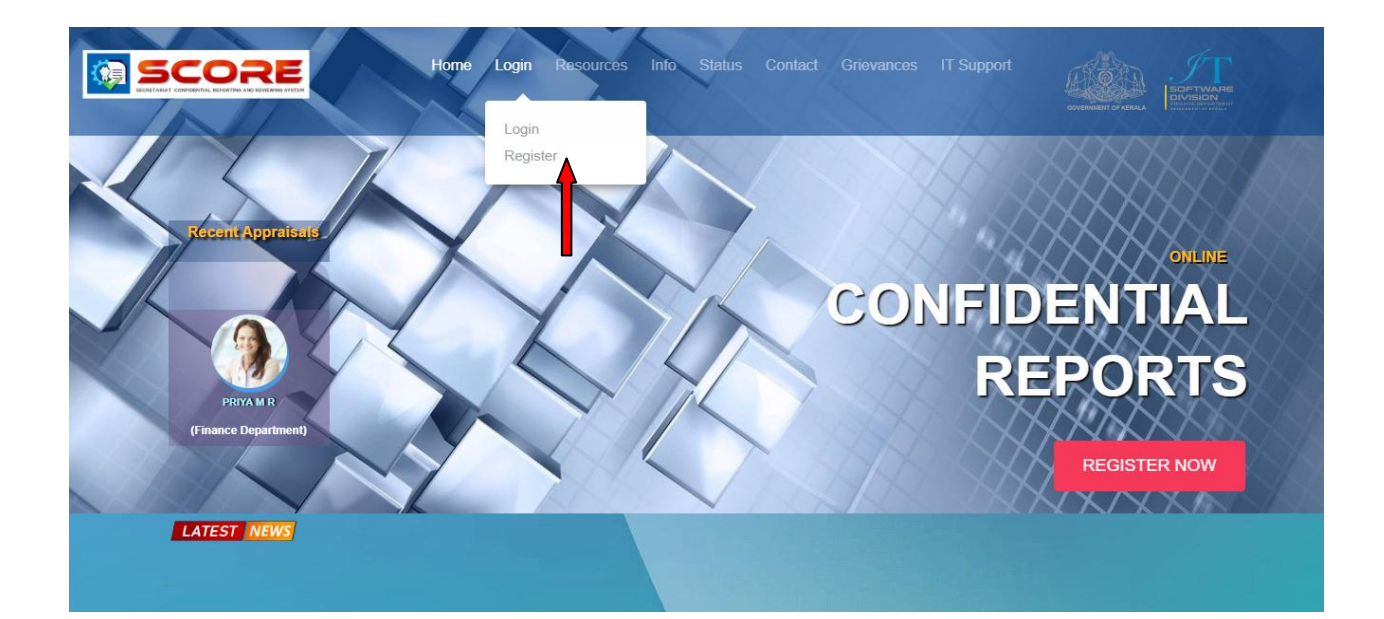

🕨 അല്ലെങ്കിൽ Login –ൽ Register ക്ലിക്ക് ചെയ്യക .

| New User Registra | lion Help 🥑      |               |                     |
|-------------------|------------------|---------------|---------------------|
| PEN               |                  | Date Of Birth | dd-mm-yyyy          |
| Name              |                  | Department    |                     |
| Office            |                  | Designation   |                     |
|                   |                  |               |                     |
| Mobile            | Enter Mobile No: | Email         | Enter Email Address |
| Parent            | nont             | •             |                     |

≽ ഉടർന്ന് Registration –ൽ PEN ,Date of Birth തുടങ്ങിയവ രേഖപ്പെടുത്തുക. ശേഷം check ക്ലിക്ക് ചെയ്യുക.

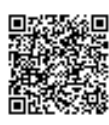

|                    | Home Login Res   | purces info Status Contact | Grievances IT Support |        |
|--------------------|------------------|----------------------------|-----------------------|--------|
| New User Registrat | tion Help 🕤      |                            |                       | XXXXXX |
| PEN                | 100279           | Date Of Birth              | 30-07-1962            | Check  |
| Name               | Salim M P        | Department                 | Finance Department    |        |
| Office             | TRANSIT          | Designation                | Additional Secretary  |        |
| Mobile             | Enter Mobile No: | Email                      | Enter Email Address   |        |
| Parent<br>Departr  | nent             | •                          |                       |        |
| Regi               | ister Home       |                            |                       |        |

- വിശദാംശങ്ങൾ കൃത്യമാണെങ്കിൽ തുടർന്ന് Mobile Number ,Email ,Parent Department രേഖപ്പെടുത്തി രജിസ്റ്റർ ബട്ടൺ ക്ലിക്ക് ചെയ്യക.
- പരിശോധനയ്ക്ക് ശേഷം താങ്കളുടെ രജിസ്റ്റർ ചെയ്ത മൊബൈൽ നമ്പറിലേക്ക് username ,password എന്നിവ ലഭ്യമാകന്നതാണ്.
- താങ്കൾ ലഭ്യമാക്കിയ വിവരങ്ങൾ ശെരിയാണെന്നു ഡിപ്പാർട്മെൻറ് ഉറപ്പുവരുത്തിയതിനു ശേഷം മാത്രമേ SMS ലഭ്യമാകകയുള്ള.

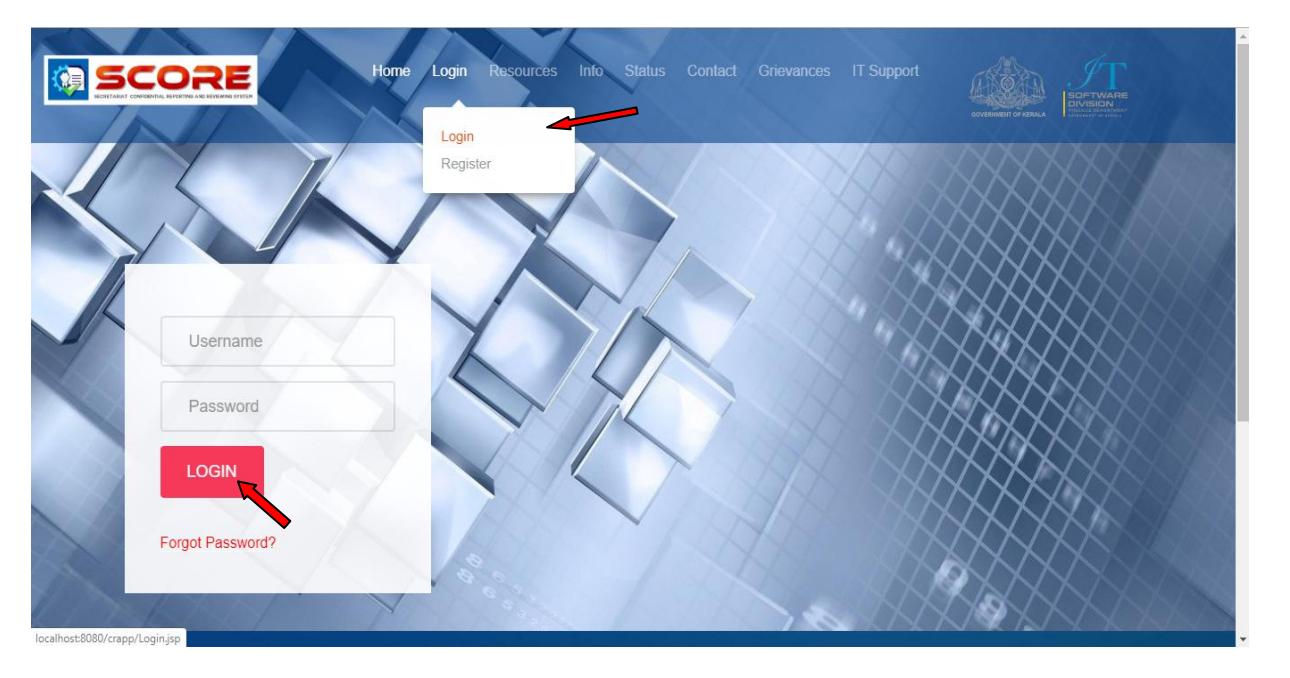

ലഭ്യമായ Username ഉം Password ഉം Login –ൽ രേഖപ്പെടുത്തി താങ്കൾക്ക് ഓൺലൈനായി Confidential Report സമർപ്പിക്കുന്നത് ആരംഭിക്കാം.

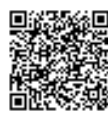